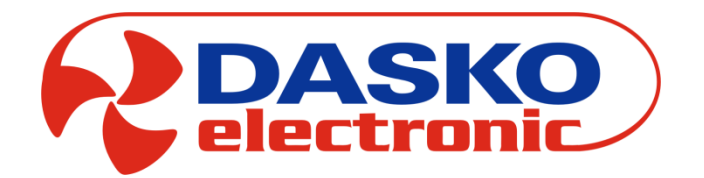

### DEN17-SMART

# Panel DEN17-SMART sterowania centralą wentylacyjną i rekuperacyjną

Opis techniczny – dokumentacja (v 2.0)

### SPIS TREŚCI

| 1. | Opis                     |                                                    | 3  |  |  |
|----|--------------------------|----------------------------------------------------|----|--|--|
| 2. | Nawiga                   | cja po ekranach                                    | 3  |  |  |
| 3. | Ekrany                   |                                                    | 3  |  |  |
| 3  | 3.1                      | Ekran Główny                                       | 3  |  |  |
| 3  | .2                       | Ekran Trybu Manualnego                             | 4  |  |  |
| 3  | .3                       | Ekran Podglądu Czujników temperatury i wilgotności | 4  |  |  |
| 3  | 3.4                      | Ekran Trybu Pracy                                  | 5  |  |  |
| 3  | .5                       | Ekran Ustawienia                                   | 6  |  |  |
| 3  | .6                       | Ekran Wentylatorów                                 | 6  |  |  |
| 3  | 3.7                      | Ekran Wentylatorów/dodatkowe ustawienia            | 7  |  |  |
| 3  | .8                       | Ekran Nagrzewnica-Chłodnica                        | 7  |  |  |
| 3  | .9                       | Ekran Regulatora                                   | 9  |  |  |
| 3  | .10                      | Ekran Komory Mieszania                             | 9  |  |  |
| 3  | 3.11                     | Ekran Czas i Data                                  | 10 |  |  |
| 3  | 3.12                     | Ekran Alarmów                                      | 11 |  |  |
| 3  | 3.13                     | Ekran Wymiennik 1                                  | 12 |  |  |
| 3  | 3.14                     | Ekran Wymiennik 2                                  | 12 |  |  |
| 3  | 3.15                     | Ekran Wejścia/Wyjścia                              | 12 |  |  |
| 3  | 8.16                     | Ekran Wejścia/Wyjścia Właściwości                  | 13 |  |  |
| 3  | 3.17                     | Ekran Ustawienia 2                                 | 13 |  |  |
| 3  | 3.18                     | Ekran Komunikacji                                  | 14 |  |  |
| 3  | 5.19                     | Ekran Podglądu                                     | 16 |  |  |
| 3  | .20                      | Ekran Filtra                                       | 16 |  |  |
| 3  | 3.21                     | Ekran Wyświetlacz 1                                | 16 |  |  |
| 3  | .22                      | Ekran Wyświetlacz 2                                | 17 |  |  |
| 3  | .23                      | Ekran Kalendarza                                   | 17 |  |  |
| 3  | .24                      | Ekran Timerów                                      | 18 |  |  |
| 3  | .25                      | Ekran Wykres                                       | 18 |  |  |
| 3  | .26                      | Ekran Aplikacji                                    | 19 |  |  |
| 3  | .27                      | Ekran Edycji Hasła                                 | 21 |  |  |
| 3  | .28                      | Ekran Pompy Ciepła                                 | 22 |  |  |
| 4. | Kasowa                   | nie alarmu czasowego zabrudzenia filtra            | 20 |  |  |
| 5. | Wymia                    | ry panelu DEN 17-SMART                             | 21 |  |  |
| 6. | Podłącz                  | enie zasilania i komunikacji                       | 22 |  |  |
| 7. | Zegar c                  | zasu rzeczywistego                                 | 22 |  |  |
| 8. | Mapa d                   | rogowa ekranów                                     | 23 |  |  |
| 9. | Wersje oprogramowania 24 |                                                    |    |  |  |

#### 1. Opis

DEN 17-SMART to nowoczesny panel dotykowy z kolorowym wyświetlaczem współpracujący z sterownikami z serii UNIBOX. Intuicyjne oprogramowanie pozwala na szybką nawigację pomiędzy niezbędnymi parametrami. Każde okno składa się z grafik funkcyjnych umożliwiających szybką zmianę parametrów oraz przechodzenie między ekranami. Duży i bardzo responsywny wyświetlacz zapewnia szybkość i komfort ustawienia niezbędnych parametrów sterowanej wentylacji. Ekrany parametrów podstawowych dostępne są z poziomu ekranu głównego natomiast ustawienia zaawansowane z poziomu ekranu narzędzi. Panel prezentuje w większości graficznie prezentacje funkcji i parametrów przy minimalnej liczbę opisów tekstowych.

#### Zapis parametrów odbywa się 2 sek. po ustaniu interakcji z matrycą.

#### 2. Nawigacja po ekranach

|  | Nawigacja do następnego ekranu   |
|--|----------------------------------|
|  | Nawigacja do poprzedniego ekranu |
|  | Nawigacja do ekranu głównego     |
|  | Wybór okna trybu serwisowego     |

#### 3. Ekrany

#### 3.1. Ekran Główny

Ekran główny zawiera wszystkie podstawowe informacje o stanie pracy urządzenia.

|                                                                                                    | <b></b> 100.                                 | Informacje o stanie komunikacji                                                                                     |
|----------------------------------------------------------------------------------------------------|----------------------------------------------|----------------------------------------------------------------------------------------------------|
| Image: Book of the state of the state of the s | <ul> <li>Tp 25 °C</li> <li>Hp 45%</li> </ul> | Informacja o temperaturze i<br>wilgotności mierzonej przez panel                                                    |
| Nawiew 65%<br>Wywiew 60%                                                                                                    | 22°C 26°C 12°C                               | Podgląd oraz szybkie przejście do<br>okna z informacją o mierzonych<br>wszystkich temperaturach i<br>wilgotnościach |
|                                                                                                    |                                              | Przycisk przejścia do ekranu<br>narzędzi                                                                            |
| 22°C 26°C 12°C                                                                                                    | $\bigcirc$                                   | Główny przycisk<br>włączenia/wyłączenia urządzenia                                                                  |
|                                                                                                    |                                              | Ustawienia trybu pracy                                                                                              |
|                                                                                                    | Nawiew 65% Wywiew 60%                        | Informacja o aktualnym<br>wysterowaniu wentylatorów<br>nawiewu i wywiewu                                            |
|                                                                                                    |                                              | Informacja o wystąpieniu alarmu                                                                                     |
|                                                                                                    |                                              | Przycisk przejścia do ekranu<br>ustawień trybu Manualnego                                                           |
|                                                                                                    |                                              | Status kontroli zabrudzenia<br>filtrów                                                                              |
|                                                                                                    |                                              | Status kontroli jakości powietrza                                                                                   |

#### Informacje statusowe Ekranu Głównego

| Арр3     | Aktualny numer aplikacji                                                                                                    |
|----------|----------------------------------------------------------------------------------------------------|
| PL       | Aktualna strona językowa menu                                                                                                   |
| 12:00,wt | Aktualna godzina oraz dzień                                                                                                    |
|          | Informacja o zabrudzeniu filtrów                                                                                                |
|          | Brak informacji o zabrudzeniu filtrów                                                                                           |
| .nnr     | Informacja o aktywnej komunikacji panelu DEN17-SMART z sterownikami z serii<br>UNIBOX (UNIBOX Lite, UNIBOX v3.41 i UNIBOX v3.5) |
| ການ      | Brak komunikacji panelu DEN17-SMART                                                                                             |
|          | Informacja o otwartej przepustnicy bypassu wymiennika krzyżowego/przeciwprądowego lub pracy wymiennika obrotowego               |

| (··)    | Powietrze świeże:                |
|---------|----------------------------------|
|         | TVOC : <250 ppb                  |
|         | eCO <sub>2</sub> : 400-1499 ppm  |
|         | Powietrze umiarkowane:           |
|         | TVOC : 250-449 ppb               |
|         | eCO <sub>2</sub> : 1500-2499 ppm |
|         | → Intensywna wentylacja          |
|         | Powietrze wymagające wymiany:    |
| $\odot$ | TVOC : <450 ppb                  |
|         | eCO <sub>2</sub> : 2500 ppm      |
|         | → Intensywna wentylacja          |

#### 3.2. Ekran Trybu Manualnego

Ekran Trybu Manualnego pozwala na szybkie ustawienie wydajności wentylatora nawiewu i wywiewu w trybie Manualnym. Dodatkowo dla urządzeń wentylacyjnych wyposażonych w nagrzewnicę lub chłodnicę jest możliwość ustawienia temperatury zadanej dla sterowania wg. czujnika referencyjnego ustawianego na Ekranie Podglądu Czujników.

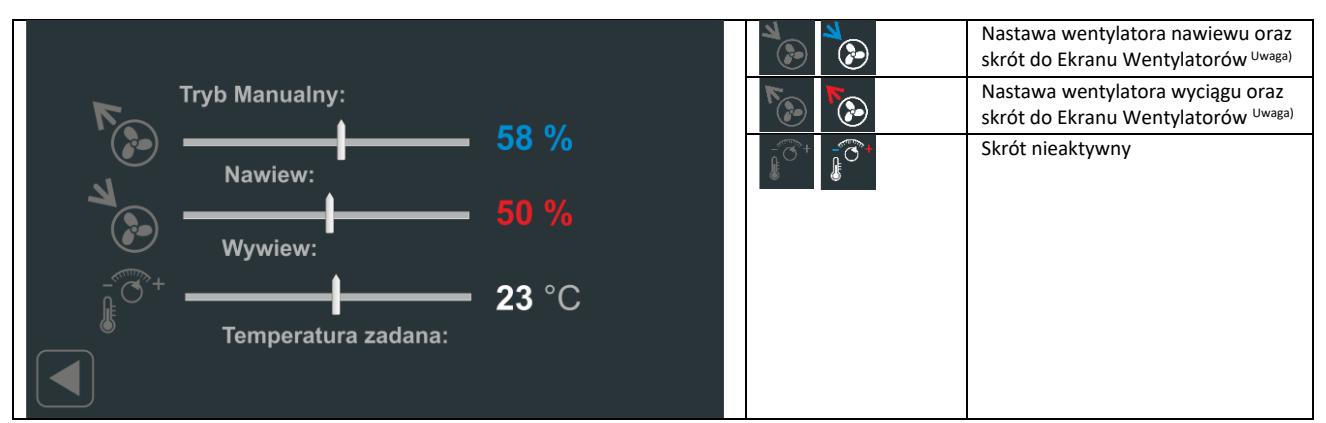

<sup>Uwaga)</sup> Granice nastawy wytyczone są przez parametry Nmin:Nmax oraz Wmin:Wmax.

#### 3.3. Ekran Podglądu Czujników temperatury, wilgotności i jakości powietrza TVOC

Ekran Podglądu Czujników pozwala na odczytanie wartości czujników temperatury i wilgotności podłączonych do współpracującego sterownika z serii UNIBOX. Dodatkowo panel DEN17-SMART wyposażony jest w czujnik jakości powietrza TVOC. Za pomocą wskazania można wybrać czujnik referencyjny, gdzie wybrany czujnik podświetlony jest jednolitym kolorem zielonym. Czujnik referencyjny można wybrać z grupy czujników: Tn2 – nawiewny czujnik temperatury, Tw – wywiewny czujnik temperatury, Tp – pomieszczeniowy czujnik temperatury. DEN17-SMART umożliwia wyświetlanie dodatkowych wielkości pomiarowych mierzonych przez zewnętrzny czujnik DSS2-AQS: wilgotność Hw/H2, jakości powietrza TVOC 2 oraz temperatury Tp2.

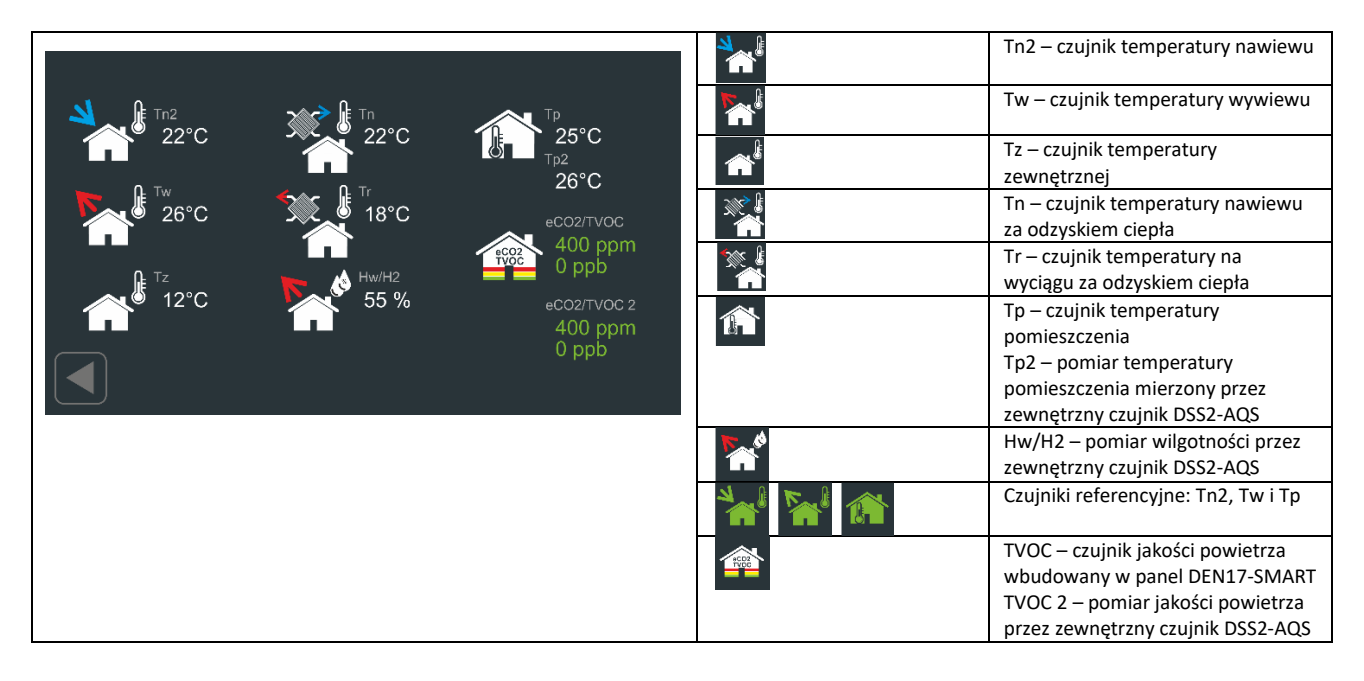

#### 3.4. Ekran Tryby Pracy

Ekran Trybu praca pozwala na ustawienie podstawowych warunków czasowych pracy ciągłej lub pracy wg. ustawień programatora tygodniowego. Dodatkowo można wybrać czasowo tryb maksymalny przewietrzenia. W ramach ustawień pracy wentylatorów można posługiwać się trzema niezależnymi nastawami wydajności. Predefiniowane wydajności dla I, II i III biegu ustawiane są na Ekranie Właściwości Wentylatorów.

|                                                      |                                                                                                    |                                               | Wybór trybu maksymalnej<br>czasowej wydajności                                                           |
|------------------------------------------------------|----------------------------------------------------------------------------------------------------|-----------------------------------------------|----------------------------------------------------------------------------------------------------|
| <ul> <li>Manualny</li> <li>Programator 1d</li> </ul> | MAX Careful Action Careful Action Ca | Czas trwania:<br>3 min<br>Pozostało:<br>0 min | Ustawienie czasu trwania<br>maksymalnej wydajności oraz<br>czas który pozostał po<br>aktywowaniu funkcji |
| Programator 7d                                       | 3 min                                                                                                    |                                               | Wybór I biegu pracy<br>wentylatorów                                                                      |
| Programator 5d+2d                                    |                                                                                                    |                                               | Wybór II biegu pracy<br>wentylatorów                                                                     |
|                                                      |                                                                                                    |                                               | Wybór III biegu pracy<br>wentylatorów                                                                    |
|                                                      |                                                                                                    |                                               | Wybór trybu pracy:                                                                                       |

| Wybór trybu maksymalnego oraz I, II i III biegu jest sterowaniem<br>chwilowym i nie jest zapisywany w pamięci panelu. | <ul> <li>Manualny</li> <li>Programator 1d</li> <li>Programator 7d</li> <li>Programator 5d+2d</li> </ul> | <ul> <li>Manualny – ciągła praca wg.</li> <li>nastaw Ekranu Trybu</li> <li>Manualnego</li> <li>Programator 1d – niezależnie<br/>ustawiany każdy dzień</li> <li>tygodnia</li> <li>Programator 7d –</li> <li>powtarzający się dzień</li> <li>tygodnia</li> </ul> |
|----------------------------------------------------------------------------------------------------|----------------------------------------------------------------------------------------------------|----------------------------------------------------------------------------------------------------|
|                                                                                                    |                                                                                                    | <ul> <li>Programator 7d – nastawy</li> <li>dla dnie roboczych (pn-pt)</li> <li>oraz dla (so-nd)</li> </ul>                                                                                                    |

#### 3.5. Ekran Ustawienia

Ekran Ustawienia pozwala na ustawienie parametrów pracy panelu oraz podłączonego sterownika z serii UNIBOX.

|                     |             |           |                 |          | Wybór ustawień dla wentylatorów,                                 |
|---------------------|-------------|-----------|-----------------|----------|------------------------------------------------------------------|
|                     |             |           |                 |          | skrót do Ekranu Wentylatorów                                     |
|                     |             |           |                 |          | Wybór ustawień programatora                                      |
|                     |             |           | ~~ <b>(1</b>    |          | tygodniowego, skrot do Ekranu<br>Kalendarz                       |
| Wentylatory         | Kalendarz   | Wymiennik | Temperatury     |          | Wybór ustawień parametrów pracy                                  |
|                     |             |           |                 |          | odzysku ciepła oraz urządzen<br>stowarzyszonych, skrót do Ekranu |
|                     |             |           |                 |          | Wymiennik1                                                       |
| $\bigcirc \bigcirc$ |             |           |                 |          | Skrót nieaktywny                                                 |
| Nagrzewnica         | Czas i Data | Alarmy    | Wejścia/Wyjścia |          |                                                                  |
|                     |             |           | $\frown$        | िन जिन   | Wybór ustawień dla nagrzewnicy                                   |
|                     |             |           |                 | <u> </u> | wstępnej, wtórnej oraz chłodnicy,                                |
|                     |             |           |                 |          | skrot do Ekranu Nagrzewnica-<br>Chłodnica                        |
|                     |             |           |                 |          | Wybór ustawień daty i czasu skrót                                |
|                     |             |           |                 |          | do Ekranu Czas i Data                                            |
|                     |             |           |                 |          | Wybór podglądu listy alarmów,                                    |
|                     |             |           |                 |          | skrót do Ekranu Alarmy                                           |
|                     |             |           |                 | ¢_ ¢_    | Wybór podglądu wszystkich                                        |
|                     |             |           |                 |          | wejść/wyjść, skrót do Ekranu                                     |
|                     |             |           |                 |          | vvejscia/ vvyjscia                                               |

#### 3.6. Ekran Wentylatorów

Ekran Wentylatorów pozwala na ustawienie zakresu pracy wentylatora nawiewu i wywiewu oraz wartości dla I, II i III biegu pracy.

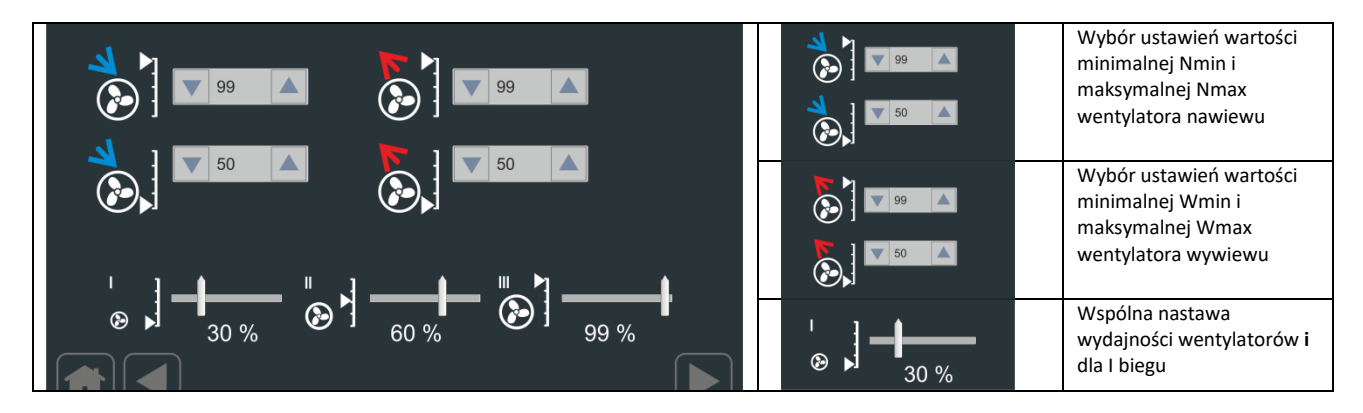

|                      | Wspólna nastawa<br>wydajności wentylatorów i<br>dla II biegu  |
|----------------------|---------------------------------------------------------------|
| ₩ <b>`</b> ] <u></u> | Wspólna nastawa<br>wydajności wentylatorów i<br>dla III biegu |

#### 3.7. Ekran Wentylatorów/dodatkowe ustawienia

Ekran Wentylatorów/ dodatkowe ustawienia pozwala na aktywacje opóźnienia startu wentylatora nawiewnego w stosunku do wentylatora wywiewnego.

| Wentylacja dla regulacji AQ:          | Opóźnienie startu nawiewu:                                                                                                    | Opóźnienie startu nawiewu:                                                           | Nastawa czasu<br>opóźnienia startu<br>nawiewu.                                                                                                    |
|---------------------------------------|----------------------------------------------------------------------------------------------------|--------------------------------------------------------------------------------------|----------------------------------------------------------------------------------------------------|
| AQ sterowanie ręczne                  | Aktywne                                                                                                    | Aktywne                                                                              | Aktywowanie funkcji<br>opóźnienia startu<br>nawiewu                                                                                                    |
| Wentylacja dla regulacji wilgotności: | Wybör czujnika AQ:<br>O AQ p - pomieszczeniowy<br>AQ w - wyciągowy/pomieszczenie 2<br>Wybór czujnika rH:<br>O Hp - pomieszczeniowy<br>O Hp - pomieszczeniowy<br>O Hw/H2 - wyciągowy/pomieszczenie 2 | Wentylacja dla regulacji AQ:                                                         | Nastawa poziomu<br>intensywności<br>wentylacji w przypadku<br>przekroczenia<br>poziomów jakości<br>powietrza<br>reprezentowanego<br>przez indykator                                         |
|                                       |                                                                                                    | AQ sterowanie ręczne                                                                 | intensywności<br>wentylacji w funkcji<br>przekroczenia progów<br>jakości powietrza                                                                                                    |
|                                       |                                                                                                    | Wentylacja dla regulacji wilgotności:                                                | Nastawa poziomu<br>intensywności<br>wentylacji w przypadku<br>przekroczenia poziomu<br>wilgotności zadanej                                                                                  |
|                                       |                                                                                                    | Aktywne                                                                              | Aktywowanie funkcji<br>regulacji wilgotności                                                                                                    |
|                                       |                                                                                                    | Wybór czujnika AQ:<br>O AQ p - pomieszczeniowy<br>O AQ w - wyciągowy/pomieszczenie 2 | Wybór czujnik jakości<br>powietrza AQ:<br>AQp – czujnika jakości<br>powietrza wbudowany<br>w panel DEN17-SMART<br>AQw – pomiar jakości<br>powietrza przez<br>zewnętrzny czujnik<br>DSS2-AQS |
|                                       |                                                                                                    | Wybór czujnika rH:<br>O Hp - pomieszczeniowy<br>O Hw/H2 - wyciągowy/pomieszczenie 2  | Wybór czujnika<br>wilgotności rH:<br>Hp – czujnik wilgotności<br>wbudowany panel<br>DEN17-SMART<br>Hw/H2 – pomiar<br>wilgotności przez<br>zewnętrzny czujnik<br>DSS2-AQS                    |
|                                       |                                                                                                    |                                                                                      |                                                                                                    |

#### 3.8. Ekran Nagrzewnica-Chłodnica

Ekran Nagrzewnica-Chłodnica pozwala na ustawienie podstawowych parametrów pracy dla nagrzewnicy wstępnej H1, nagrzewnicy wtórnej H2 oraz chłodnicy C. W zależności od wybranej aplikacji parametry mają zastosowanie do nagrzewnicy elektrycznej lub wodnej oraz chłodnicy wodnej i freonowej.

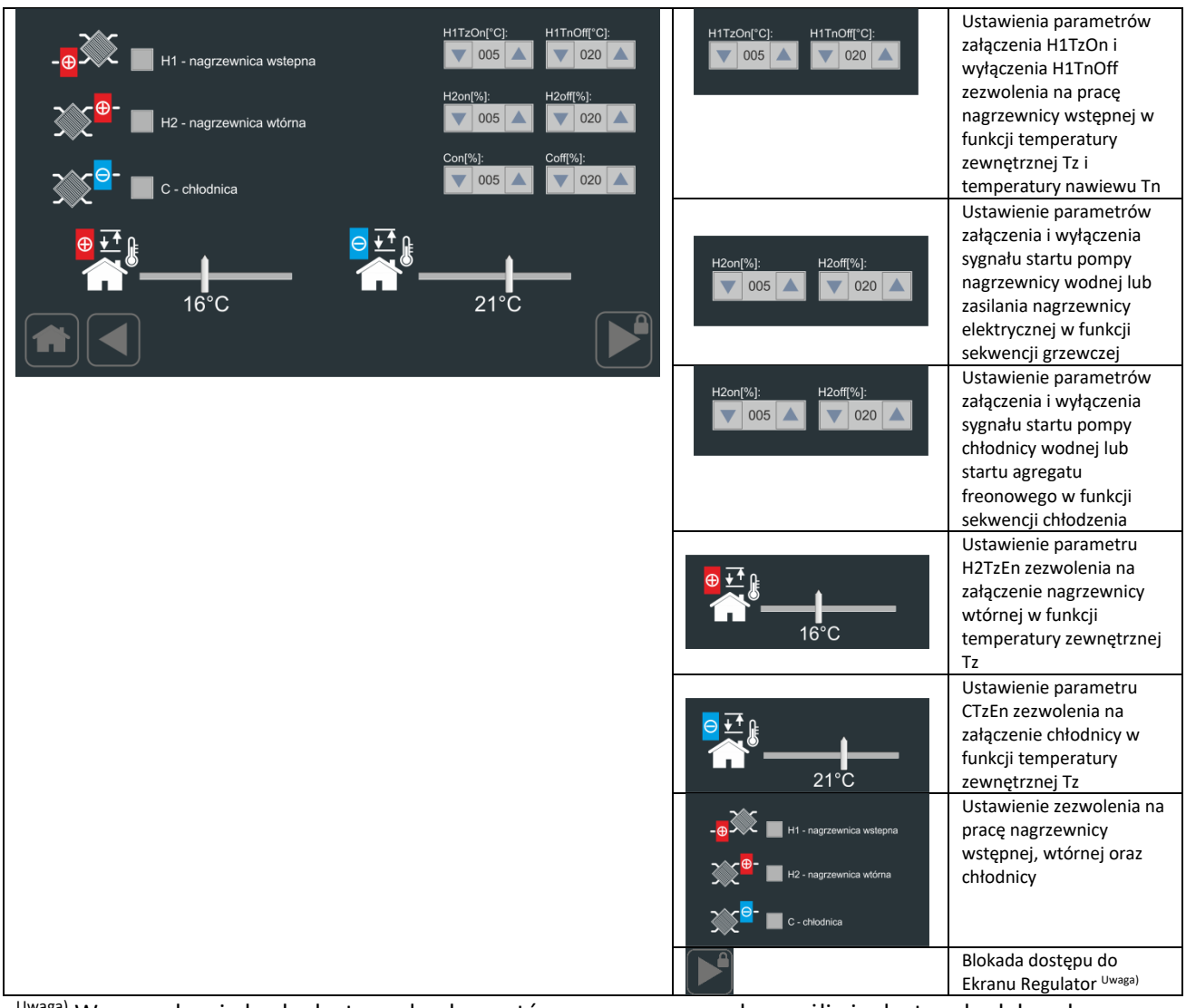

<sup>Uwaga)</sup> Wprowadzenie hasła dostępu do elementów zaawansowanych umożliwia dostęp do dalszych ekranów.

#### 3.9. Ekran Regulatora

Ekran Regulatora pozwala na ustawienie dynamiki regulatora temperatury oraz regulatorów ograniczenia dolnego i górnego na kanale nawiewnym.

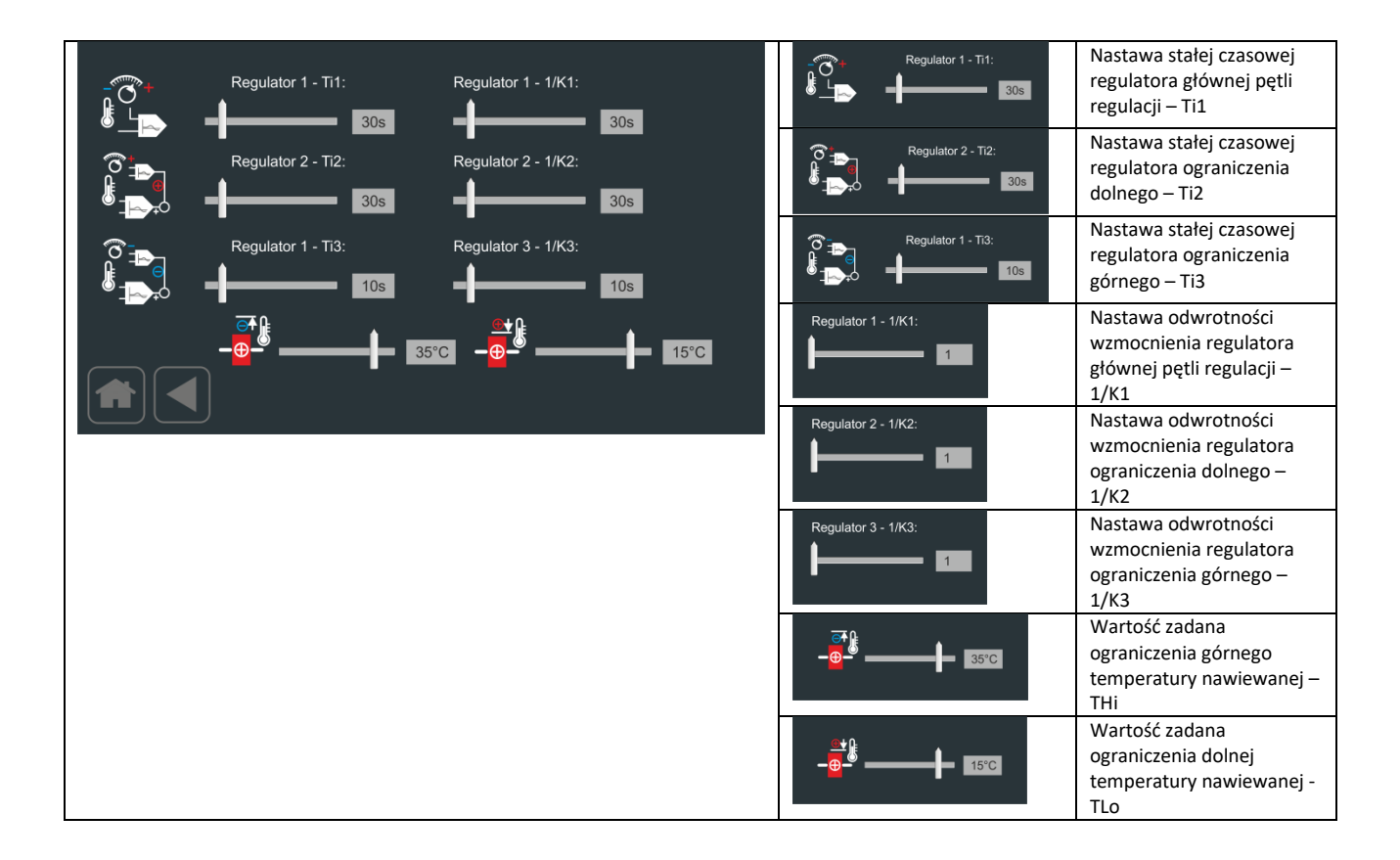

#### 3.10. Ekran Komory Mieszania

Ekran Komory Mieszania pozwala na ustawienie zakresu pracy komory mieszania w funkcji temperatury zewnętrznej oraz minimalnego otwarcia. Dodatkowo na tym ekranie dostępna jest funkcja ustawienia automatycznej pracy pompy nagrzewnicy wodnej w funkcji temperatury zewnętrznej.

| KmOff: | PuTzOn - pompy HW w funkcji f(Tz) | KmOff:                            | Temperatura zamknięcia<br>komory mieszania – KmOff                                                                 |
|--------|-----------------------------------|-----------------------------------|----------------------------------------------------------------------------------------------------|
| KmOn:  |                                   | KmOn:                             | Temperatura otwarcia<br>komory mieszania – KmOn                                                                    |
| KmMin: | KmRecEn - odzysk chłodu           | KmMin:                            | Minimalne otwarcie<br>komory mieszania -<br>KmMin                                                                  |
|        | Km Auto                           | KmRecEn - odzysk chłodu           | Aktywacja algorytmu<br>odzysku chłodu za pomocą<br>komory mieszania -<br>KmRecEn                                   |
|        |                                   | PuTzEn - aktywne 🕂 🕀              | Aktywacja pracy pompy<br>nagrzewnicy wodnej w<br>funkcji temperatury<br>zewnętrznej Tz - PuTzEn                    |
|        |                                   | PuTzOn - pompy HW w funkcji f(Tz) | Temperatura załączenia do<br>pracy pompy nagrzewnicy<br>wodnej w funkcji<br>temperatury zewnętrznej<br>Tz - PuTzOn |
|        |                                   | Km Auto                           | Praca komory mieszania<br>automatyczna w funkcji<br>temperatury zewnętrznej<br>Tz                                  |

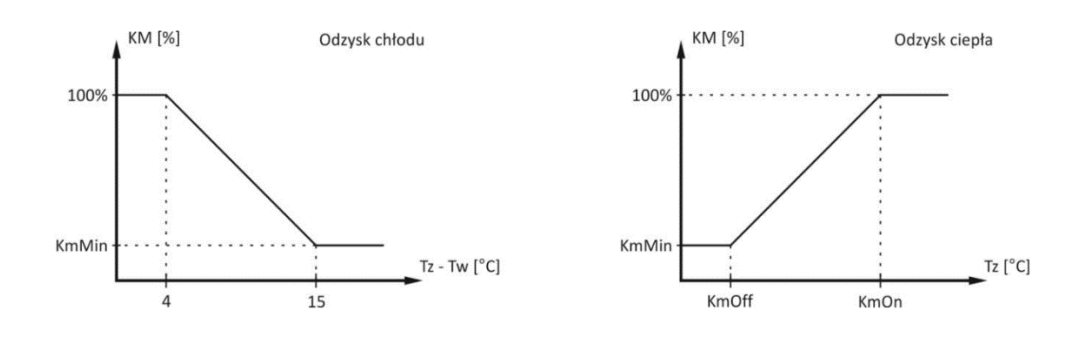

3.11. Ekran Czas i Data

Ekran Czas i Data pozwala na ustawienie aktualnej wartości daty i czasu wykorzystując intuicyjny interfejs graficzny. Wbudowany w panel zegar RTC podtrzymywany jest bateryjnie. Zmiana wybranych parametrów zostaje zapisana po wybraniu przycisku "Ustaw".

| Godzina:    |        |          | Kwie    | cień 2  | 017     |         |         | Godzina: | Ustawienie aktualnej<br>godziny oraz minuty |
|-------------|--------|----------|---------|---------|---------|---------|---------|----------|---------------------------------------------|
| ▼ 09 🔺      | Nd     | So       | Pn      | Wt      | Sr      | Cz      | Pt      | Minutes  |                                             |
| Minuty:     | 1<br>8 | 2<br>9   | 3<br>10 | 4<br>11 | 5<br>12 | 6<br>13 | 7<br>14 |          |                                             |
| <b>V</b> 01 | 15     | 16       | 17      | 18      | 19      | 20      | 21      |          | Akceptacja<br>wprowadzonych zmian           |
|             | 22     | 23<br>30 | 24      | 25      | 26      | 27      | 28      | Ustaw    | wprowadzonych zman                          |
| Ustaw       | 20     | 00       |         |         |         |         |         |          |                                             |
|             |        |          |         |         |         |         |         |          |                                             |
| ▲ 09:01     |        |          |         |         |         |         |         |          |                                             |

#### 3.12. Ekran Alarmów

Ekran Alarmów pozwala na podgląd zarejestrowanych alarmów wraz szczegółowym opisem zdarzenia oraz czasem wystąpienia. Zawartość listy może być skasowana poprzez wybranie przycisku "Wyczyść listę".

| Lista alarmów:                                                                                                | Wyczyść listę | Kasowanie listy alarmów |
|----------------------------------------------------------------------------------------------------|---------------|-------------------------|
| Alarm POZ - alarm przeciwpożarowy 10:56, 04-05-2017<br>Alarm COM - alarm komunikacji panelu 12:10, 04-05-2017 |               |                         |
| Wyczyść listę                                                                                                 |               |                         |
|                                                                                                    |               |                         |

#### LISTA ALARMÓW

| ALARM_FRS      | - | alarm przeciwzamrożeniowy        |
|----------------|---|----------------------------------|
| ALARM_FLT      | - | alarm zabrudzenia filtra         |
| ALARM_POZ      | - | alarm przeciwpożarowy            |
| ALARM_COM      | - | alarm komunikacji panelu         |
| ALARM_HWD      | - | alarm wewnętrzny panelu          |
| ALARM_VNP      | - | alarm sprężu wentylatora         |
| ALARM_VAL      | - | alarm wentylatorów               |
| ALARM_HiP      | - | alarm układu wysokiego ciśnienia |
| ALARM_LoP      | - | alarm układu niskiego ciśnienia  |
| ALARM_HE       | - | alarm z nagrzewnicy elektrycznej |
| ALARM_TN       | - | alarm czujnika temperatury TN    |
| ALARM_TN2      | - | alarm czujnika temperatury TN2   |
| ALARM_TW       | - | alarm czujnika temperatury TW    |
| ALARM_TR       | - | alarm czujnika temperatury TR    |
| ALARM_TZ       | - | alarm czujnika temperatury TZ    |
| ALARM_TP       | - | alarm czujnika temperatury TP    |
| ALARM_HP       | - | alarm czujnika wilgotności HP    |
| ALARM_HW       | - | alarm czujnika wilgotności HW    |
| ALARM_FLT_HEP  | - | alarm zabrudzenia filtra HEP     |
| ALARM_RTC      | - | alarm zegara czasu rzeczywistego |
| ALARM_REC      | - | alarm zabezpieczenia wymiennika  |
| ALARM_FLT_TIME | - | alarm zabrudzenia filtra         |
|                |   |                                  |

#### 3.13. Ekran Wymiennik1

Ekran Wymiennik1 pozwala na ustawienie podstawowych oraz zaawansowanych parametrów sterowania przepustnicy Bypassu oraz Gruntowego Wymiennika Ciepła – GWC.

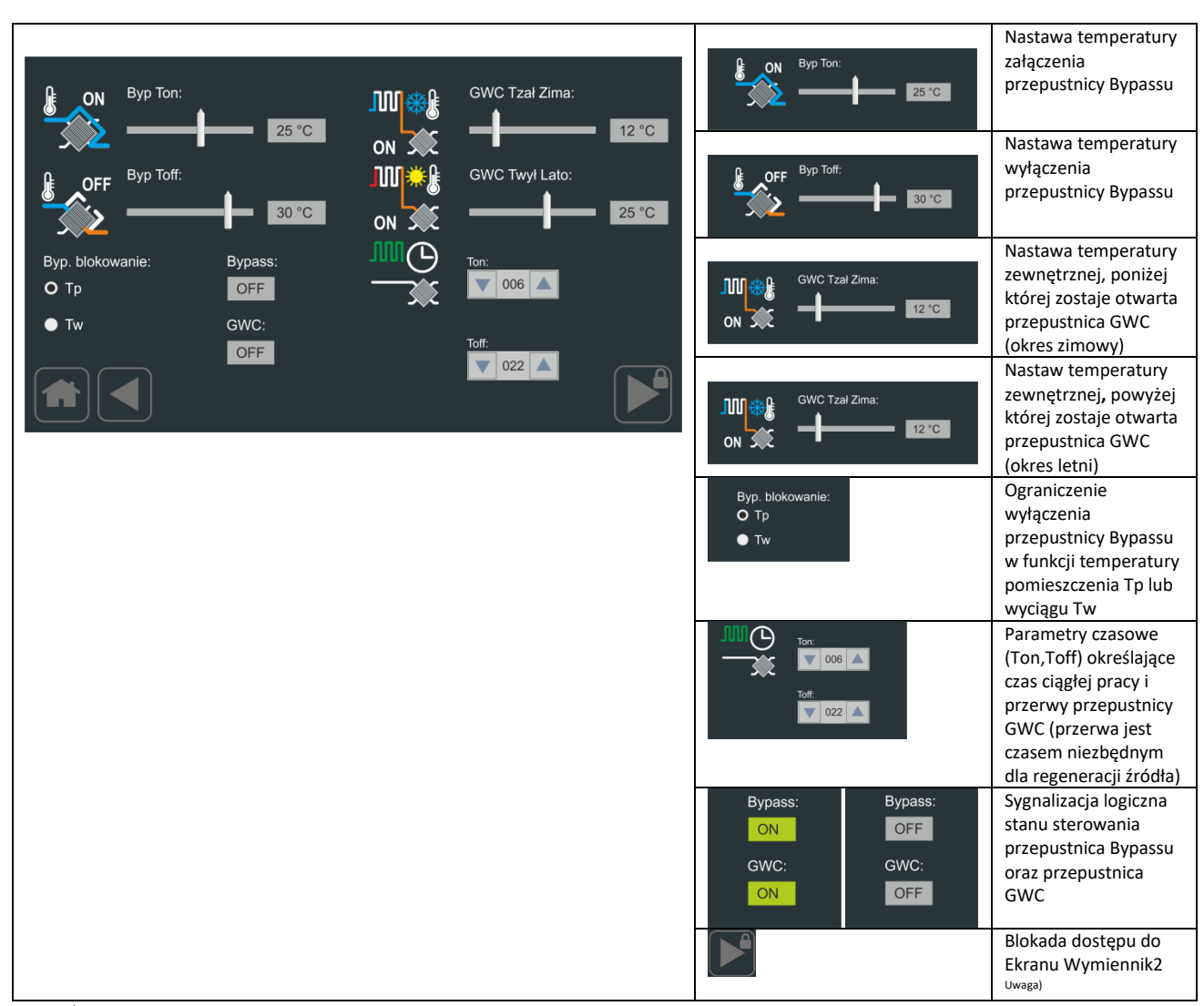

<sup>Uwaga)</sup> Wprowadzenie hasła dostępu do elementów zaawansowanych umożliwia dostęp do dalszych ekranów.

#### 3.14. Ekran Wymiennik2

Ekran Wymiennik2 pozwala na dalszą parametryzacje pracy przepustnicy Bypassu jako element ochrony przeciwoblodzeniowej wymiennika ciepła. Dodatkowo można ustawić parametry pracy trybu kontroli przeciwoblodzeniowej oraz typ wymiennika ciepła.

| ØX                                               | Tice - temperatura c                                                       | ochrony:                                                                             | Ror - ochrona wymiannika                                                       | Tice - temperatura ochrony:         | Nastawa temperatury<br>ochrony<br>przeciwoblodzeniowej                       |
|--------------------------------------------------|----------------------------------------------------------------------------|--------------------------------------------------------------------------------------|--------------------------------------------------------------------------------|-------------------------------------|------------------------------------------------------------------------------|
| *<br>کیکٹر                                       | Sice - czujnik ochro<br>O Tr                                               | ny:<br>O RPT                                                                         | RC/RR wybór:                                                                   | Sice - czujnik ochrony:<br>Tr<br>Tn | Wybór czujnika Sice dla<br>algorytmu ochrony<br>przeciwoblodzeniowej         |
| le le                                            | ● Tn<br>P2 - HE1/GWC:                                                      | ● 2SQ<br>PWM1fun:                                                                    | Rpr - opóźnienie:                                                              | 📈 Rpr - ochrona wymiennika          | Aktywacja algorytmu<br>ochronny<br>przeciwoblodzeniowej                      |
|                                                  | <ul> <li>O GWC</li> <li>● HE 1</li> </ul>                                  | O CF-start<br>● HE 1                                                                 | RpV - prędkość:                                                                | RC/RR wybór:                        | Wybór typu wymiennika –<br>wymiennik krzyżowy                                |
|                                                  |                                                                            |                                                                                      | 50 %                                                                           | RC/RR wybór:                        | Wybór typu wymiennika –<br>wymiennik obrotowy                                |
| P2-HE1/GW<br>P2-HE1/GW                           | VC: GWC - aktywn<br>VC: HE1 - aktywne                                      | ne sterowanie wyn<br>e sterowanie wstęp                                              | niennika gruntowego GWC<br>onej nagrzewnicy elektrycznej                       | P2 - HE1/GWC:<br>O GWC<br>● HE 1    | Wybór rodzaju wymiennika<br>na wejściu do centrali<br>wentylacyjnej          |
| PWM1fun:<br>wyjścia PW<br>PWM1fun:<br>wyjścia PW | CF-start – sterow<br>M1(aktywne dla<br>HE1 – sterowanie<br>M1 (aktywne dla | vanie pracą agregat<br>wybranych aplikacj<br>e wstępnej nagrzev<br>wybranych aplikac | u chłodnicy treonowej za pomocą<br>ji)<br>vnicy elektrycznej za pomocą<br>;ji) | PWM1fun:<br>O CF-start<br>● HE 1    | Wybór funkcji wyjścia PWM1<br>– aktywne w zależności od<br>rodzaju aplikacji |
|                                                  |                                                                            |                                                                                      |                                                                                | Rpr - opóźnienie:                   | Opóźnienie zadziałania<br>algorytmu ochrony<br>przeciwoblodzeniowej          |

#### 3.15. Ekran Wejścia/Wyjścia

Ekran Wejścia/Wyjścia pozwala odczytanie stanu wejść i wyjść cyfrowych oraz analogowych.

|       |             |                  |              |        | Wejścia cyfrowe:   | Stan wejścia cyfrowego        |
|-------|-------------|------------------|--------------|--------|--------------------|-------------------------------|
| Wejśc | ia cyfrowe: | Wyjścia cyfrowe: | Wyjścia anal | ogowe: | Di0: OFF           |                               |
| Di0:  | OFF         | OUT1: OFF        | OUTA:        | 0%     | Wyjścia cyfrowe:   | Stan wyjścia cyfrowego        |
| Di1:  | OFF         | OUT2: OFF        | OUTB:        | 0%     |                    |                               |
| Di2:  | OFF         | OUT3: OFF        | OUTC:        | 0%     |                    |                               |
| Di3:  | OFF         | OUT4: OFF        | OUTD:        | 0%     | Wyjścia analogowe: | Stan wyjścia analogowego      |
| Di4:  | OFF         | OUT5: OFF        | OUTE:        | 0%     | OUTA: 0%           |                               |
| Di5:  | OFF         | OUT6: OFF        | OUTF:        | 0%     |                    | Blokada dostepu do Ekranu     |
| Di6:  | OFF         | OUT7: OFF        |              |        |                    | Wejścia/Wyjścia               |
| Di6:  | OFF         |                  | PWM1:        | 0%     |                    | Właściwości <sup>Uwaga)</sup> |
|       |             |                  | PWM2:        | 0%     |                    |                               |
|       |             |                  |              |        |                    |                               |

<sup>Uwaga)</sup> Wprowadzenie hasła dostępu do elementów zaawansowanych umożliwia dostęp do dalszych ekranów.

#### 3.16. Ekran Wejścia/Wyjścia Właściwości

Ekran Wejścia/Wyjścia Właściwości pozwala na ustawienie parametrów odczytu sygnału alarmowego z wybranego wejścia. Tym samym jest możliwość podczepienia komunikatu alarmowego z listy komunikatów oraz określenia czy alarm inicjowany jest poziomem niskim czy wysokim.

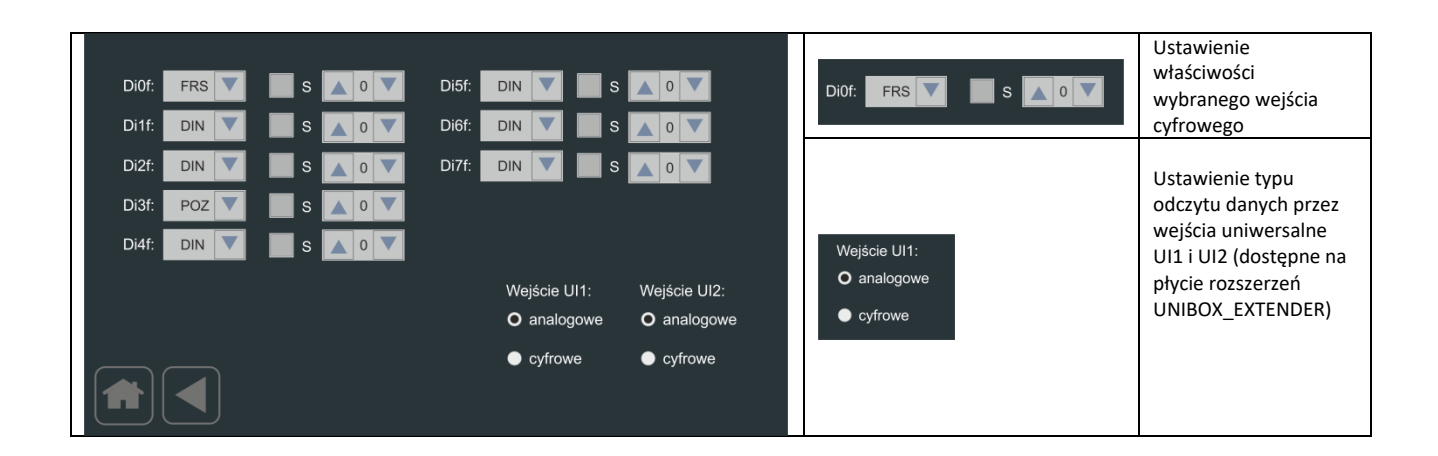

#### 3.17. Ekran Ustawienia2

Ekran Ustawienia2 pozwala na dalsze ustawienie parametrów pracy panelu oraz podłączonego sterownika z serii UNIBOX.

|             |        |              |                  | Wybór ustawienia dla Ekranu<br>Komunikacji                                |
|-------------|--------|--------------|------------------|---------------------------------------------------------------------------|
|             |        |              |                  | Wybór ustawienia dla Ekranu<br>Timery                                     |
| Komunikacja | Timery | Przebiegi    | APP<br>Aplikacje | Wybór Ekranu Przebiegi                                                    |
| ( )         |        |              |                  | Wybór ustawienia dla Ekranu<br>Filtry                                     |
|             |        |              |                  | Wybór ustawienia dla Ekranu<br>Podgląd                                    |
| Podgląd     | Filtry | Pompa ciepła | Wyswietlacz      | Wybór ustawienia dla Ekranu<br>Wyświetlacz                                |
|             |        |              |                  | Wybór ustawienia dla Ekranu<br>Pompa Ciepła                               |
|             |        |              |                  | Wybór ustawienia dla Ekranu<br>Aplikacje – zablokowany<br>dostęp do zmian |
|             |        |              |                  | Wybór ustawienia dla Ekranu<br>Aplikacje – odblokowany<br>dostęp          |

#### 3.18. Ekran Komunikacji

Ekran Komunikacji pozwala na ustawienie parametrów komunikacji dla portu COM2 sterownika z serii UNIBOX oraz parametrów pracy modułu WIFI.

| COM2<br>COM2 - prędkość transmisji<br>9600<br>V Tylko odczyt | WIFI numer PIN:<br>3234<br>WIFI moduł:                | COM2 - prędkość transmisji<br>9600                          | Aktywowanie<br>komunikacji przez port<br>COM2 w sterownikach z<br>serii UNIBOX<br>Ustawienie prędkości<br>komunikacji dla portu<br>COM2 {9600 19200} w<br>sterownikach z serii<br>UNIBOX |
|--------------------------------------------------------------|-------------------------------------------------------|-------------------------------------------------------------|----------------------------------------------------------------------------------------------------|
|                                                              | Reset<br>WIFI moduł:<br>Ustawienia fabryczne<br>Ustaw | <ul> <li>Tylko odczyt</li> <li>Zapis/Odczyt</li> </ul>      | Ustawienie trybu<br>komunikacji dla portu<br>COM2 {LOC – odczyt<br> REM – zapis/odczyt} w<br>sterownikach z serii<br>UNIBOX                                                              |
|                                                              |                                                       | WIFI numer PIN:<br>3234                                     | Ustawienie numeru PIN<br>dla adaptera UNI-WIFI.<br>Edycja odbywa się przez<br>podświetlenie wybranej<br>cyfry                                                                            |
|                                                              |                                                       | WIFI moduł:<br>Reset<br>WIFI moduł:<br>Ustawienia fabryczne | Komenda resetu<br>modułu WIFI.<br>Komenda przywrócenia<br>ustawień fabrycznych<br>modułu WIFI.                                                                                           |

#### 3.19. Ekran Podglądu

Ekran Podglądu pozwala na wizualne zobrazowanie podstawowych parametrów pracy dla sterowanej centrali wentylacyjnej z odzyskiem ciepła.

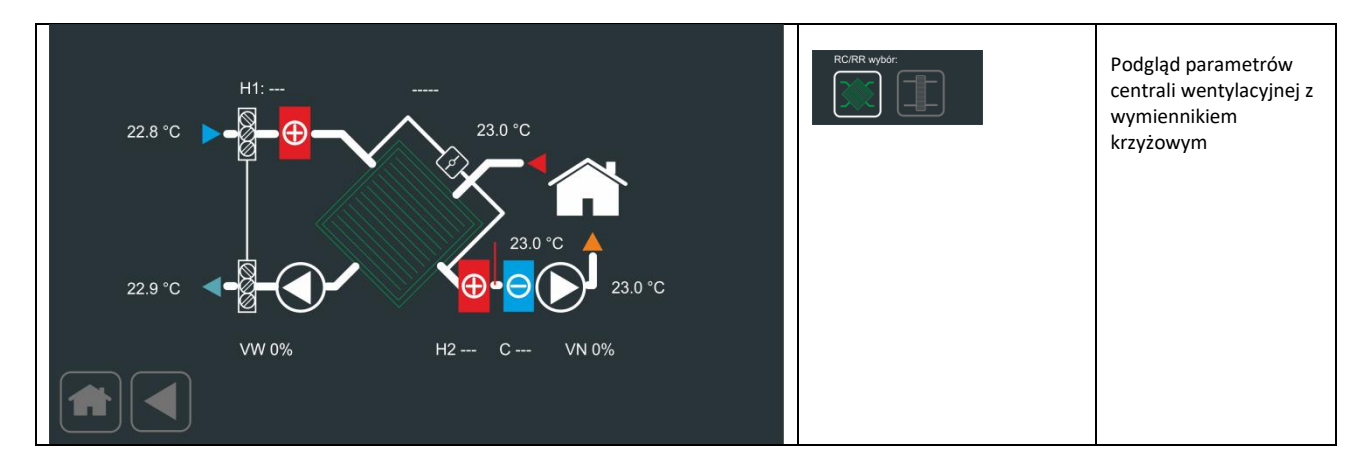

- wykonanie z wymiennikiem krzyżowym

#### - wykonanie z wymiennikiem obrotowym

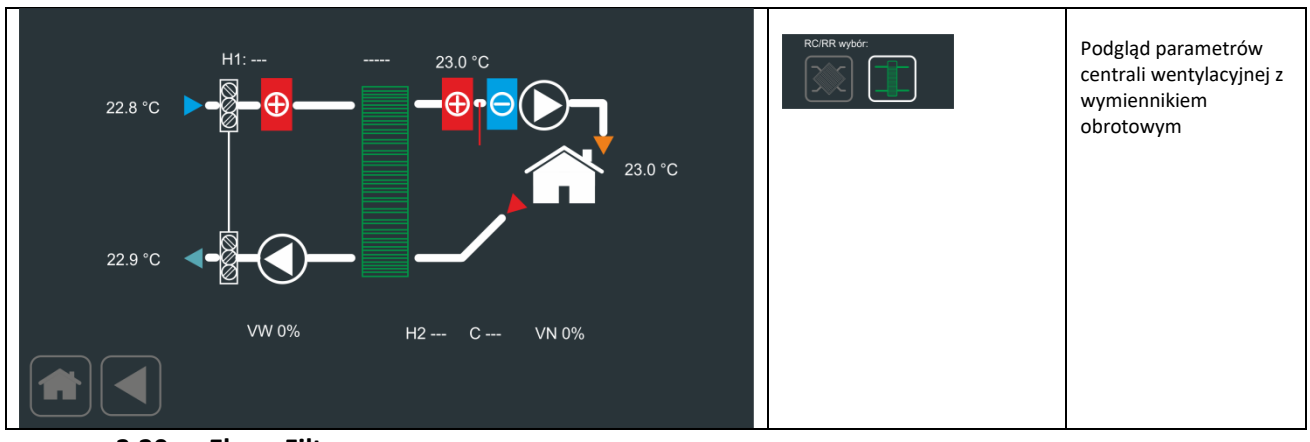

3.20. Ekran Filtra

Ekran Filtra pozwala na ustawienie sposobu kontroli zabrudzenia filtrów centrali wentylacyjnej.

| Czas trwania:<br>3000h<br>3000h                                                 | FCntEn - aktywacja kontroli czasowej<br>Czas kontroli zabrudzenia filtra: | FCntEN – aktywacja<br>czasowej kontroli oraz<br>alarmu zakończenia<br>zliczenia czasu<br>Ustawienie czasu<br>kontroli |
|---------------------------------------------------------------------------------|---------------------------------------------------------------------------|----------------------------------------------------------------------------------------------------|
| FCntEn - aktywacja kontroli czasowej                                            | - 3000h                                                                   |                                                                                                    |
| <ul> <li>O Kontrola za pomocą presostatu</li> <li>● Kontrola czasowa</li> </ul> | <ul><li>Kontrola za pomocą presostatu</li><li>Kontrola czasowa</li></ul>  | Ustawienie typu<br>kontroli zabrudzenia<br>filtra                                                                     |
|                                                                                 | Czas kontroli zabrudzenia filtra:<br>3000h<br>3000h                       | Sygnalizacja<br>zakończenia zliczania<br>czasu                                                                        |
|                                                                                 |                                                                           |                                                                                                    |

#### 3.21. Ekran Wyświetlacz

Ekran Wyświetlacz pozwala na ustawienie poziomu podświetlenie matrycy, czasu automatycznego powrotu do ekranu głównego lub podglądu, czasu zadziałania wygaszacza oraz parametryzowania wyświetlania wartości sterowania wentylatorów oraz sprawności odzysku ciepła. Dodatkowo ekran pozwala na ustawienie hasła aktywującego zaawansowany dostęp.

| Czas automatycznego powrotu:    | Podświetlenie:    | Czas automatycznego powrotu:                                                            | Czas automatycznego<br>powrotu do Ekranu<br>Głównego w przypadku<br>braku aktywności <sup>1)</sup>                        |
|---------------------------------|-------------------|-----------------------------------------------------------------------------------------|----------------------------------------------------------------------------------------------------|
|                                 | Wygaszacz:        | Sprawność odzysku                                                                       | Aktywacja wyświetlania<br>sprawności odzysku ciepła<br>na Ekranie Podglądu                                                |
|                                 | Whaterace         | Wygaszacz                                                                               | Aktywacja wygaszacza<br>ekranu                                                                                            |
|                                 |                   | Podświetlenie:                                                                          | Poziom jasności                                                                                                    |
| Wentylatory wartosc rzeczywista | Sprawność odzysku | Wunnerzer:                                                                              | podswietienia matrycy                                                                                                    |
|                                 |                   | 30 min                                                                                  | czaś zadziatania<br>wygaszacza ekranu liczony<br>od momentu<br>automatycznego powrotu<br>do Ekranu Głównego <sup>2)</sup> |
|                                 |                   | <ul> <li>Wentylatory wartość zadana</li> <li>Wentylatory wartość rzeczywista</li> </ul> | Wybór wyświetlania<br>informacji o sterowaniu<br>wentylatorów na Ekranie<br>Głównym                                       |

|  | Edycja hasła do ustawień<br>zaawansowanych                                  |
|--|-----------------------------------------------------------------------------|
|  | Blokada dostępu do<br>dalszych ekranów za<br>pomocą hasła <sup>Uwaga)</sup> |

<sup>Uwaga)</sup> Wprowadzenie hasła dostępu do elementów zaawansowanych umożliwia dostęp do dalszych ekranów.

#### 3.22. Ekran Wyświetlacz2

Ekran Wyświetlacz2 pozwala na ustawienie wersji językowej oraz aktywację wyświetlania dodatkowych opcji i parametrów.

| Michia in a dar |                          | Czujnik Hp                                    |                                                                                                    |
|-----------------|--------------------------|-----------------------------------------------|----------------------------------------------------------------------------------------------------|
| PL Vistaw       | Czujnik Hp<br>Czujnik To | Wybór języka:<br>PL                           | Wybór wersji językowej<br>{PL EN}                                                                                                    |
|                 | Czujnik eCO2/TVOC        | Ustaw                                         | Potwierdzenie ustawienia<br>wersji językowej                                                                                                    |
|                 |                          | Czujnik Hp<br>Czujnik Tp<br>Czujnik eCO2/TVOC | <ul> <li>aktywacja wyświetlania<br/>jakości powietrza<br/>pomieszczenia/otoczenia<br/>mierzonej przez panel<br/>(pomiar jakości powietrza<br/>pokazywany jest na<br/>Ekranie Czujników oraz<br/>na Ekranie Głównym w<br/>formie indykatora<br/>graficznego         <ul> <li>aktywacja wyświetlania<br/>wilgotności</li> <li>pomieszczenia/otoczenia<br/>mierzonej przez panel</li> </ul> </li> </ul> |
|                 |                          | Czujnik DSS2-AQS                              | <ul> <li>- aktywacja komunikacji z<br/>zewnętrznym czujnikiem<br/>DSS2-AQS</li> </ul>                                                                                                    |

Zmiana numeru aplikacji nie powoduje zmiany wybranego języka.

#### 3.23. Ekran Kalendarza

Ekran Kalendarza pozwala na konfiguracje parametrów pracy w funkcji ustawień tygodniowych z podziałem na 4 strefy dziennie oraz na dni robocze i weekend. Nawigacja i wybór realizowana jest przez przesuwanie w pionie zawartości poszczególnych list.

| Dzień/Okres<br>Poniedziałek                                                                                                    | Strefa Konie<br>10:                                                                                                    | c Nawiew                                                                                                    | Wywiew<br>75%                                                      | T. zadana<br>19°C                                                     |             | Dzień/Okres<br>Poniedziałek<br>Wtorek<br>Środa<br>Czwartek<br>Piątek                                                                                    | Wybór/podgląd dnia tygodnia<br>oraz grupy dni<br>{Pn Wt Sr Cz Pt So Nd 7d 5d<br> 2d} |
|----------------------------------------------------------------------------------------------------|----------------------------------------------------------------------------------------------------|----------------------------------------------------------------------------------------------------|--------------------------------------------------------------------|-----------------------------------------------------------------------|-------------|----------------------------------------------------------------------------------------------------|--------------------------------------------------------------------------------------|
| Wtorek<br>Środa<br>Czwartek<br>Piątek                                                                                                    | Strefa1         11:0           Strefa2         12:0           Strefa3         13:0           14:0         14:0                      | 00     76%       00     77%       00     78%       00     79%                                                               | 76%<br>77%<br>78%<br>79%                                           | 20°C<br>21°C<br>22°C<br>23°C                                          |             | Strefa<br>Strefa1<br>Strefa2<br>Strefa3                                                                                                    | Wybór/podgląd jednej z<br>czterech stref                                             |
|                                                                                                    |                                                                                                    | Ustaw                                                                                                    | ● Za                                                               | atrzymanie<br>aca                                                     |             | Koniec<br>10:00<br>11:00<br>12:00<br>13:00<br>14:00                                                                                                    | Wybór/podgląd końca wcześniej<br>wybranej strefy                                     |
| - widok okna kalendarza dia                                                                                                    | manuainego tr                                                                                                    | юў ргасу                                                                                                    |                                                                    |                                                                       |             | Naview         Wywiew           75%         75%           76%         76%           77%         77%           78%         78%           79%         79% | Wybór/podgląd ustawień<br>wentylatora nawiewu i wywiewu<br>wcześniej wybranej strefy |
|                                                                                                    |                                                                                                    |                                                                                                    |                                                                    |                                                                       |             | T. zadana<br>19°C<br>20°C<br>21°C<br>22°C<br>23°C                                                                                                    | Wybór/podgląd ustawienia<br>temperatury zadanej wcześniej<br>wybranej strefy         |
|                                                                                                    |                                                                                                    |                                                                                                    |                                                                    |                                                                       |             | O Zatrzymanie<br>● Praca                                                                                                    | Wybór/podgląd ustawienia<br>stanu pracy dla wcześniej<br>wybranej strefy             |
| 12:00                                                                                                    |                                                                                                    |                                                                                                    |                                                                    |                                                                       |             |                                                                                                    | Panel w trybie manualnym                                                             |
| Dzień/Okres<br>Poniedziałek<br>Wtorek<br>Środa<br>Czwartek<br>Piątek<br>12:00 Strefa2<br>• widok okna kalendarza dla<br>definiowany jest każdy dzier<br>czasu | Strefa     Konie       Strefa1     10:       Strefa2     12:0       Strefa3     13:0       Strefa4     14:0       N: 85%     W: 85% | <ul> <li>Nawiew</li> <li>75%</li> <li>76%</li> <li>76%</li> <li>78%</li> <li>78%</li> <li>79%</li> <li>Tzad: 21°</li> </ul> | Wywiew<br>75%<br>76%<br>78%<br>79%<br>C O Za<br>• Pr<br>eefa w fun | T. zadana<br>19°C<br>20°C<br>22°C<br>22°C<br>23°C<br>trzymanie<br>aca | onej daty i |                                                                                                    |                                                                                      |

#### 3.24. Ekran Timerów

Ekran Timerów pozwala na ustawienie układów czasowych wykorzystywanych w wybranych aplikacjach niezbędnych do realizacji poprawnego procesu regulacji. W ramach dostępnych aplikacji można ustawić 6 układów czasowych z programowanym opóźnienie załączenie i wyłączenia (od T1 do T6) oraz 2 układy czasowe do obsługi bloków specjalnych. Dostępny jest następujący zakres czasów: {0s|1s|2s|5s|10s|20s|50s|1m|2m|10m|50m|1h|2h|5h}.

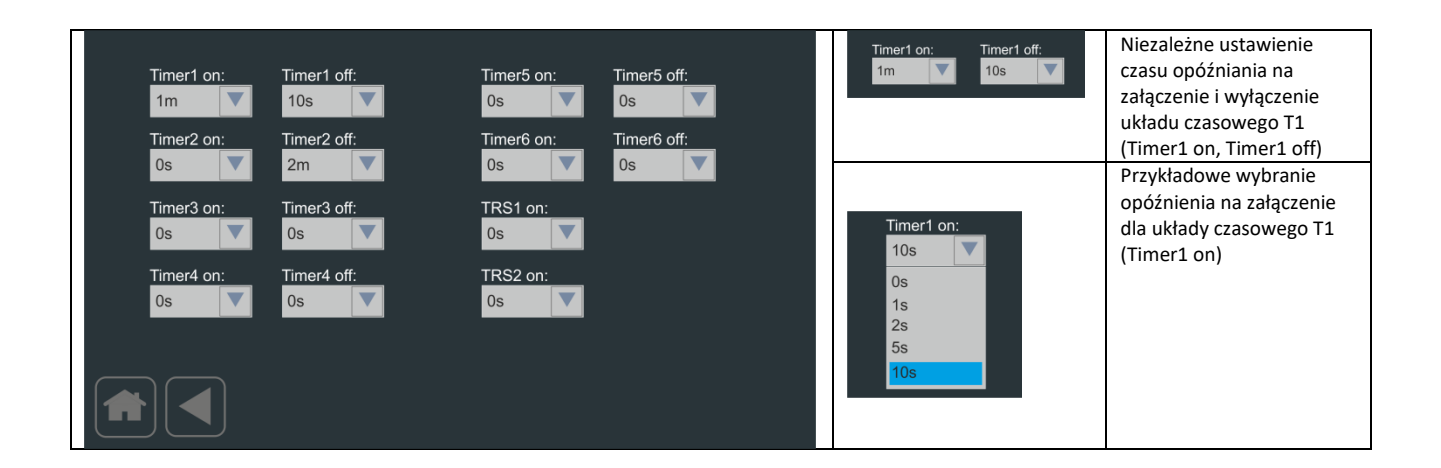

#### 3.25. Ekran Wykres

Ekran pozwala na monitorowanie 3 dowolnie wybranych czujników temperatury przy założeniu 2 przedziałów odczytu.

| Wybierz 1: | 30                                      |         |     | Dodaj            | Dodanie wybranego<br>czujnika temperatury do<br>listy wyświetlania |
|------------|-----------------------------------------|---------|-----|------------------|--------------------------------------------------------------------|
|            | 25<br>20<br>15                          |         |     | Kasuj            | Kasowanie listy<br>wyświetlania                                    |
| Dodaj      | 2 4 4 4 4 4 4 4 4 4 4 4 4 4 4 4 4 4 4 4 |         |     | Wybierz 1:<br>Tz | Wybór czujnika                                                     |
| Kasuj      | -10 60 120                              | 180 240 | 300 | O 5 sek.         | Wybór przedziału<br>czasowego odczytu listy                        |
|            | O 5 sek.<br>● 20 sek.                   |         |     | ● 20 sek.        | wybranych temperatur                                               |

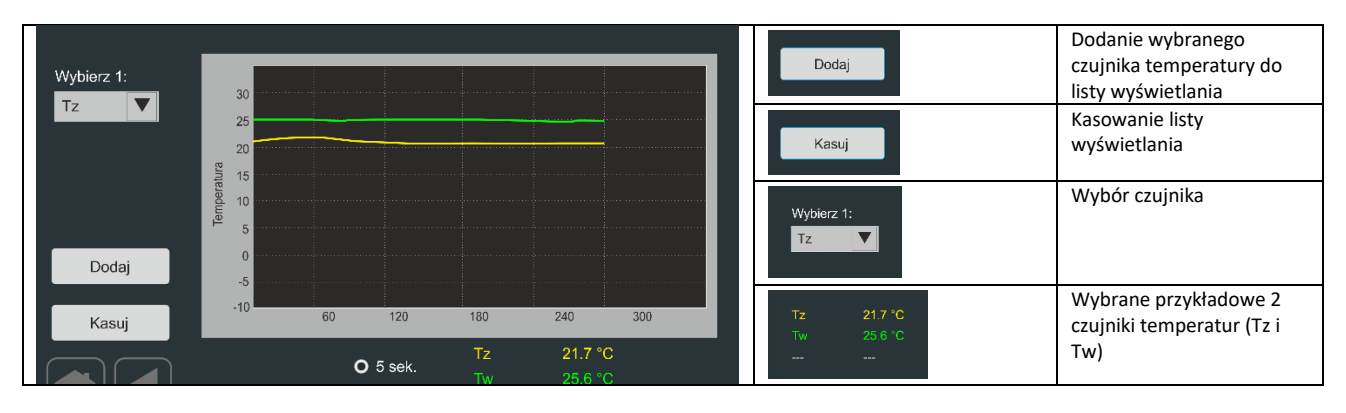

v.2.0 / VII-2022

|                       | Wybór przedziału                                |
|-----------------------|-------------------------------------------------|
| O 5 sek.<br>● 20 sek. | czasowego odczytu listy<br>wybranych temperatur |

#### 3.26. Ekran Aplikacji

Ekran Aplikacji pozwala na ustawienie numeru aplikacji, przywrócenia ustawień fabrycznych oraz wymuszenie restartu programu.

| Numer aplikacji: | Numer aplikacji:<br>App3      | Lista wyboru numeru<br>aplikacji                                                                                            |
|------------------|-------------------------------|----------------------------------------------------------------------------------------------------|
| App3             | Ustaw<br>App3                 | Akceptacja numeru<br>aplikacji. Po<br>zaakceptowaniu program<br>wykonuje procedurę<br>zapisu zmian i restartu               |
| Ustaw            | Ustawienia fabryczne<br>Ustaw | Przywrócenie ustawień<br>fabrycznych (wymagane<br>jest ustawienie pola<br>"Ustawienia fabryczne" a<br>następnie naciśnięcie |
|                  | Reset                         | przycisku Ustaw)<br>Wykonanie restartu<br>programu bez zapisywania<br>zmian                                                 |

#### 3.27. Ekran Edycji Hasła

Ekran Edycji Hasła pozwala na wprowadzenie hasła dostępu do ustawień zaawansowanych.

| Poziom dostępu | 12301102 | Hasło dostępu do<br>ustawień<br>zaawansowanych                                                                     |
|----------------|----------|----------------------------------------------------------------------------------------------------|
| 0000000        |          | Wprowadzenie<br>poprawnego hasła<br>odblokowuje dostęp do<br>ustawień<br>zaawansowanych                            |
| Ok. Zamknij    |          | Edycja hasła sprowadza<br>się do wskazania cyfry a<br>następnie zmiany<br>wartości za pomocą<br>kursorów góra-dół. |

#### 3.27.1. Ścieżka zmiany numeru aplikacji

|                                                                                                    | Wybranie ekranu "Ekran Wyświetlacza"                                                                                      |
|----------------------------------------------------------------------------------------------------|----------------------------------------------------------------------------------------------------|
|                                                                                                    |                                                                                                    |
|                                                                                                    |                                                                                                    |
|                                                                                                    |                                                                                                    |
| Cata Ataritysznego powróż:                                                                                                    | Wybranie opcji edycji hasła dostępu zaawansowanego - "Ekran Edycji Hasła"                                                 |
| thirdydaely writed conclusion     Thirdy and a strategiese                                                                                                    |                                                                                                    |
| Poziom dostępu X                                                                                                    | Wprowadzenie hasła dostępu do ustawień zaawansowanych.                                                                    |
| 12301102<br>(CK) Zaminij                                                                                                    |                                                                                                    |
| Image: Second second second                                | Po wprowadzeniu poprawnego hasła należy cofnąć się do "Ekranu Ustawienia2". Ikona<br>"Ekranu Aplikacji" jest odblokowana. |
| Name schaol                                                                                                    | Wybranie właściwego dla naszego urządzenia numeru aplikacji.                                                              |
| Argenting Constant of Constant of Constant | Uwaga: Należy pamiętać aby panel był w stanie OFF                                                                         |

Hasło do modułu ustawień zaawansowanych jest aktywne tylko przez 5 minut. Po tym czasie dostęp do ekranu aplikacji i ekranu kontrolera zostanie zablokowany, dopóki nie zostanie wprowadzone prawidłowe hasło.

#### 3.28. Ekran Pompa Ciepła

Ekran pozwala na aktywowanie funkcji pracy pompy ciepła.

| Pompa ciepła aktywna |                                                                                    | Pompa ciepła aktywna                                                  | Wybranie funkcji<br>pracy pompy<br>ciepła (funkcja<br>dostępna tylko<br>dla aplikacji<br>App.22)                                     |
|----------------------|------------------------------------------------------------------------------------|-----------------------------------------------------------------------|----------------------------------------------------------------------------------------------------|
| Pompa ciepła strona: | AnSel1:                                                                            |                                                                       | Wybór strony                                                                                                    |
| • Lewa               | <ul> <li>NM - Komora mieszania</li> <li>O HE1 - nagrzewnica elektryczna</li> </ul> | Pompa ciepła strona:<br>O Standard<br>● Lewa                          | wykonania<br>pompy ciepła (<br>zależna od<br>konstrukcji<br>pompy ciepła w<br>celu większej<br>wydajności w<br>trybie<br>chłodzenia) |
|                      |                                                                                    | AnSel1:<br>● KM - komora mieszania<br>O HE1 - nagrzewnica elektryczna | Wybór funkcji<br>wyjścia komory<br>mieszania lub<br>nagrzewnicy<br>wstępnej w<br>zależności od<br>konfiguracji<br>centrali           |

Sterowanie pompą ciepła wymaga wybrania aplikacji App22. Aplikacja App22 wykonywana jest w konfiguracji DEN17-SMART i UNIBOX3v5 gdzie sterowany jest kompresor, pierwszy oraz drugi zawór kompresora (rozszerzający wydajność pompy ciepła w trybie chłodzenia) oraz zawór 4 drogowy odpowiedzialny z tryb grzania lub chłodzenia.

W przypadku wybrania funkcji sterowanie pompy ciepła oraz aplikacji App22 należy sprawdzić podłączenia do wejść cyfrowych płyty UNIBOX3v5:

| DI0:G0 | zdalny start (należy zewrzeć jeżeli nie  |
|--------|------------------------------------------|
|        | używane)                                 |
| DI1:G0 | kontrola presostatu niskiego ciśnienia   |
| DI2:G0 | kontrola presostatów zabrudzenia filtrów |
|        | powietrza                                |
| DI3:G0 | Wejście kontroli centrali PPOŻ           |
| DI4:G0 | kontrola presostatu wysokiego ciśnienia  |

# 3.28.1. Sposób ustawienia współpracy aplikacji App22 z centralą wentylacyjną wyposażoną w pompę ciepła

- ustawienie temperatury zadanej oraz wydajności wentylatorów

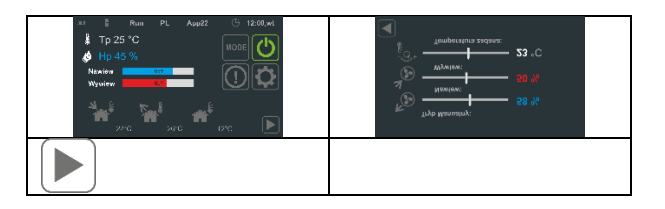

- nawigacja do Ekranu Pompa Ciepła

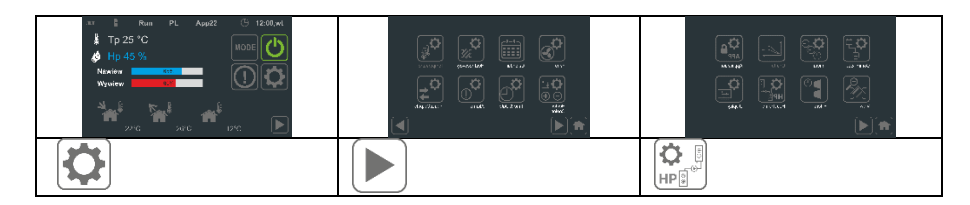

 wybór czujnika referencyjnego (zalecany jest czujnik wyciągowy lub czujnik pomieszczeniowy)

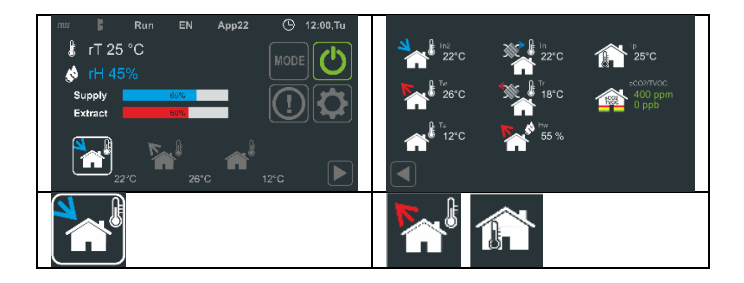

#### 4. Kasowanie alarmu czasowego zabrudzenia filtra

W przypadku ustawienia kontroli czasowej sygnalizacji alarmu zabrudzenia filtra, po upływie ustawionego czasu **Ekran Główny** będzie miał następującą postać:

| M    | -      | Run | PL              | Арр3 | ு    | 12:00,wt |  |
|------|--------|-----|-----------------|------|------|----------|--|
| 🖟 T  | p 25 ʻ | °C  |                 |      |      |          |  |
| 🔌 H  | р      |     |                 |      |      |          |  |
| Nawi | ew 📃   | 65  | 5%              |      |      |          |  |
| Wywi | ew     | 6(  | <mark>)%</mark> |      |      |          |  |
| k    | 22°C   |     | 26°C            |      | 12°C |          |  |

Upływający czas liczony jest w przypadku załączenia do pracy urządzenia (poprawnej komunikacji z sterownikiem z serii UNIBOX) oraz wysterowania wentylatora nawiewu lub wywiewu > 0%. Alarm czasowego zabrudzenia filtra sygnalizowany jest na liście alarmów (**Ekran Alarmów**) komunikatem tekstowym "ALARM\_FLT\_TIME".

#### Kasowanie alarmu:

| FCntEn - aktywacja kontroli czasowej<br>należy wyłączyć kontrolę czasową | Czas kontroli zabrudzenia litra:<br>3000h<br>3000h<br>3000h<br>3000h<br>ponownie ustawić wartość czasowej<br>kontroli zabrudzenia filtra | FCntEn - aktywacja kontroli czasowej należy załączyć kontrolę czasową |
|--------------------------------------------------------------------------|----------------------------------------------------------------------------------------------------|-----------------------------------------------------------------------|
|                                                                          |                                                                                                    |                                                                       |

#### 5. Wymiary panelu DEN17-SMART

- widok dolnej części obudowy

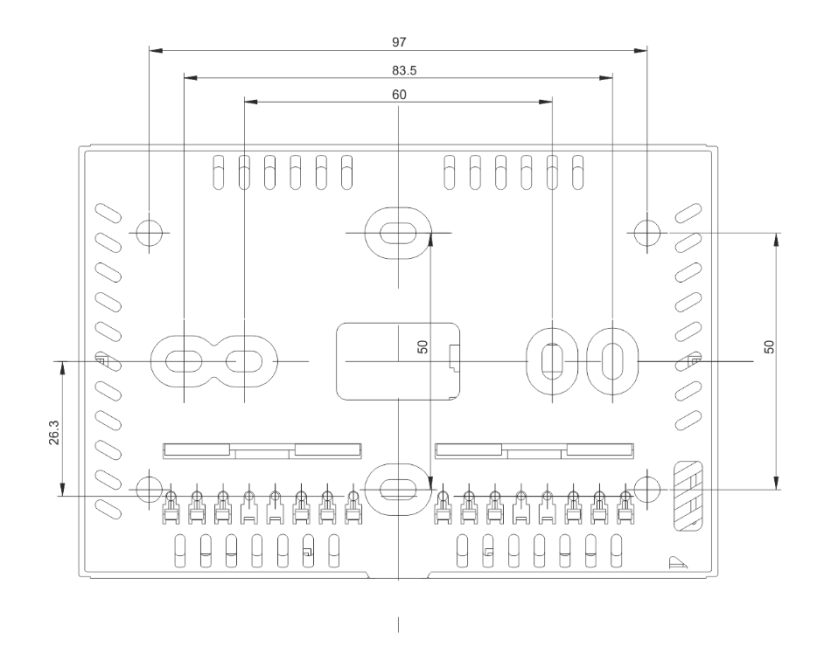

- widok z boku dolnej części obudowy

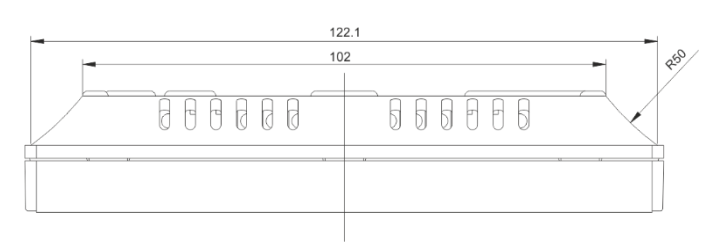

- komponenty składowe obudowy DEN17-SMART

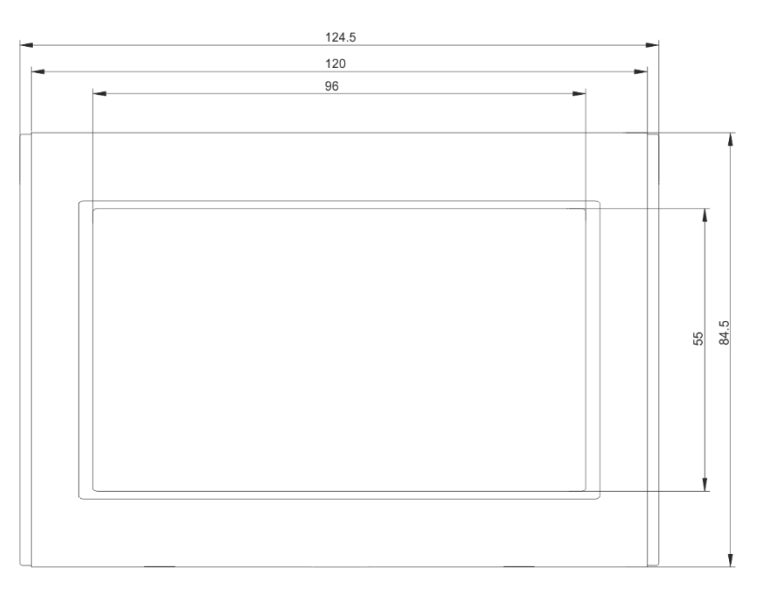

#### Montaż panelu

## Obudowa panelu DEN17-SMART składa się w części dolnej i frontowej. Punkty mocowanie i zaczepy złożeniowe obudowy panelu DEN17-SMART:

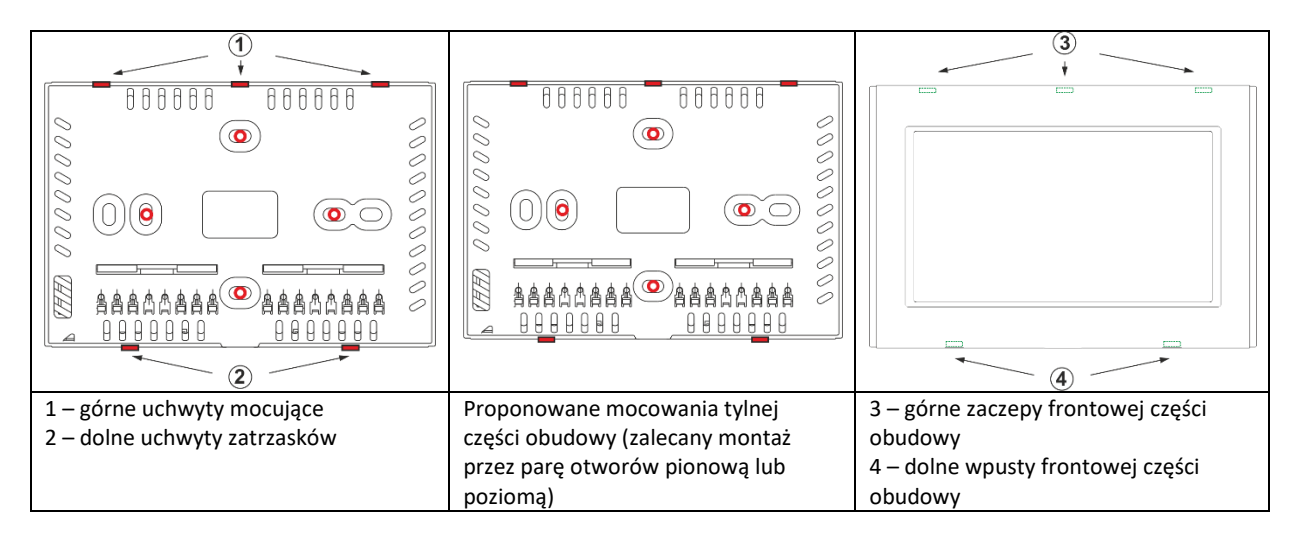

#### Aby zamocować panel DEN17-SMART do ściany należy:

- rozpiąć część frontowa obudowy przez naciśnięcie w kierunku środka zaczepów (4)
- odpiąć cześć tylną od górnych zaczepów (1)
- montaż części tylnej na ścianie wg. wyżej pokazanego rysunku

#### Uwaga:

 należy zwrócić szczególną uwagę podczas podłączania przewodów zasilania i komunikacji aby nie używać zbyt dużego nacisku na zapadki złączy gdyż może to spowodować uszkodzenie elektroniki wyświetlacza

#### 6. Podłączenie zasilania i komunikacji

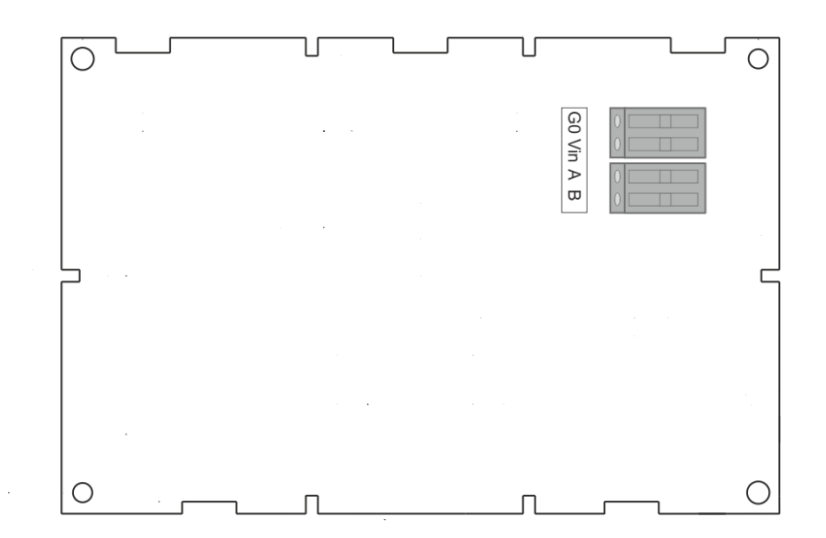

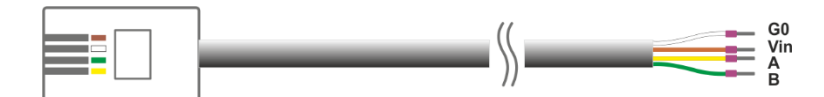

Panel DEN17-SMART zasilany jest napięciem 12-24V DC dostarczanym ze sterownika UNIBOX v3.5, UNIBOX v3.41 lub UNIBOX Lite. Zarówno zasilanie, jak i sterowanie odbywa się poprzez 4-żyłowy przewód komunikacyjny. W przypadku stosowania przewodów dłuższych niż 5m, zaleca się stosowanie przewodu typu skrętka, np. UTP 5CAT (1. para: +12V, G0; 2. para: A, B).

#### 7. Zegar czasu rzeczywistego

Panel sterujący DEN 17-SMART posiada wewnętrzny zegar czasu rzeczywistego RTC z podtrzymaniem pamięci i ustawień. Zasilanie 3,0 V - bateria CR2032.

#### 8. Mapa drogowa ekranów

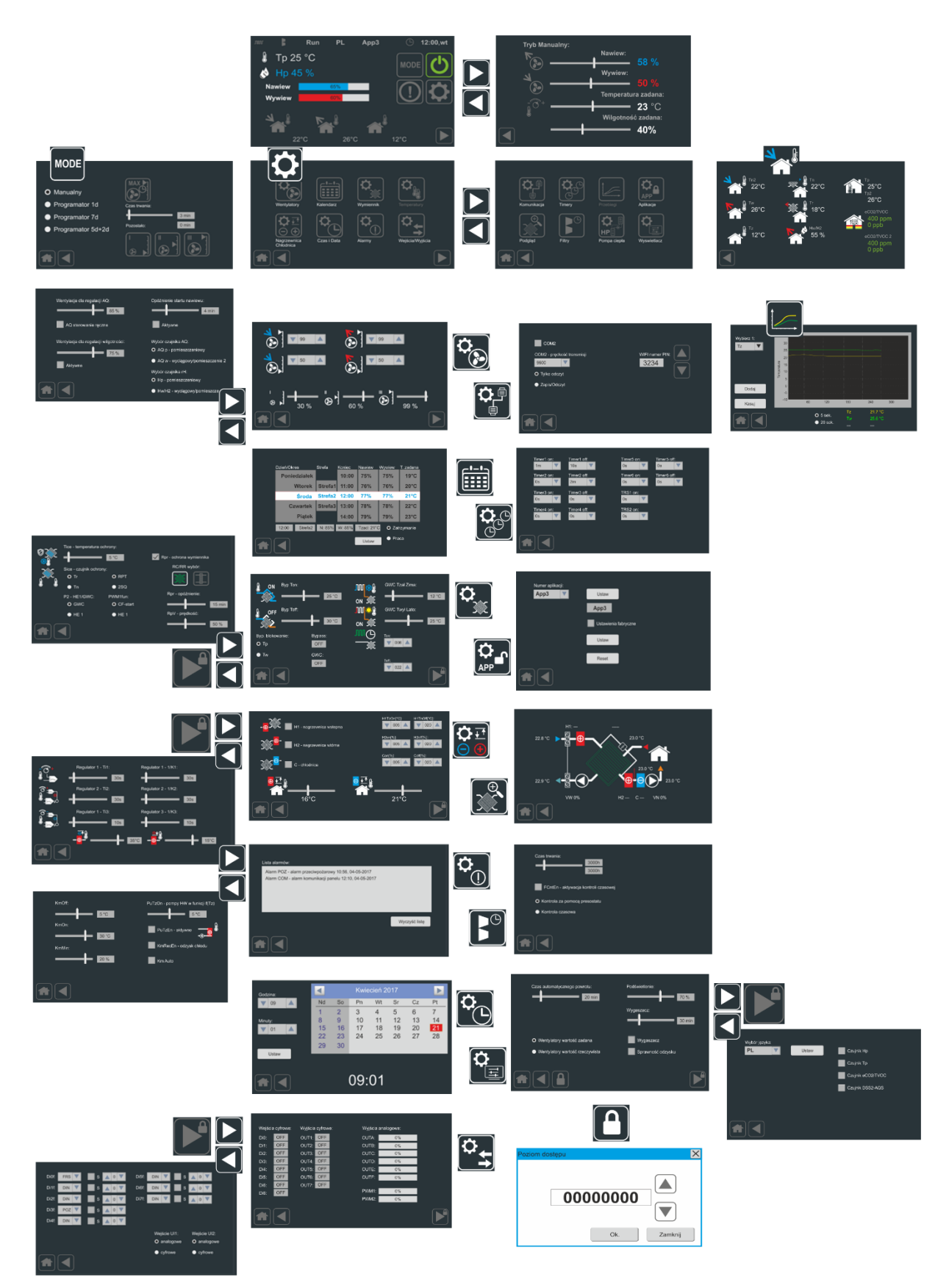

#### 9. Wersje oprogramowania

| Wersja     | Czas wprowadzenia | Uwagi |
|------------|-------------------|-------|
| sw2.0-c001 | 07.2022           |       |